# 스위치에서 SNMP(Simple Network Management Protocol) 트랩 설정 구성

### 목표

SNMP(Simple Network Management Protocol)는 IP 네트워크의 디바이스를 관리하는 데 사용되는 인터넷 표준 프로토콜입니다.SNMP 메시지는 관리되는 객체에 대한 정보를 검사하고 전달하는 데 사용됩니다.트랩 메시지는 시스템 이벤트를 보고하기 위해 생성되는 SNMP 메시지 유형 중 하나입니다.

Cisco Small Business Series 스위치는 SNMP 에이전트 역할을 하며, 지원되는 MIB(Management Information Base)에 정의된 트랩을 사용하여 수신자를 트랩하기 위해 시스 템 이벤트를 보고합니다(알림 수신이라고도 함). 트랩 지정 알림은 사소한 SNMP 요청이 필요 하지 않으므로 네트워크를 크게 개선할 수 있습니다.

이 문서에서는 스위치에서 시스템 시간 설정을 구성하는 방법에 대한 지침을 제공합니다.

## 적용 가능한 디바이스

- SX250 시리즈
- SX300 시리즈
- SX350 시리즈
- SG350X 시리즈
- SX500 시리즈
- SX550X 시리즈

#### 소프트웨어 버전

- 1.4.7.05 SX300, SX500
- 2.2.8.04 SX250, SX350, SG350X, SX550X

### 스위치에 SNMP 트랩 설정 구성

스위치의 웹 기반 유틸리티의 Trap Settings(트랩 설정) 페이지에서는 디바이스에서 SNMP 알 림을 전송할지 여부와 적용 가능한 경우를 구성할 수 있습니다.스위치에서 SNMP 트랩 설정 을 구성하려면 다음 단계를 수행합니다.

**참고:**SNMP 알림 수신자 SNMPv1, SNMPv2 또는 SNMPv3을 구성하는 방법을 알아보려면 <u>여</u> <u>기</u>를 클릭하십시오.스위치에서 SNMP 알림 필터를 구성하는 방법에 대한 지침은 <u>여기</u>를 클릭 하십시오.

1단계. 스위치의 웹 기반 유틸리티에 로그인한 다음 Display Mode 드롭다운 목록에서 Advanced를 선택합니다.

참고:이 예에서는 SG350X-48MP 스위치가 사용됩니다.

| Display Mode: | Basic 🔹  | Logout |
|---------------|----------|--------|
|               | Basic    |        |
|               | Advanced |        |

**참고:**Sx300 또는 SX500 Series 스위치가 있는 경우 <u>2단계로 건너뜁니다</u>.

<u>2단계</u>. SNMP > Trap Settings를 선택합니다.

| - SNMP                           |  |  |
|----------------------------------|--|--|
| Engine ID                        |  |  |
| Views                            |  |  |
| Groups                           |  |  |
| Users                            |  |  |
| Communities                      |  |  |
| Trap Settings                    |  |  |
| Notification Recipients SNMPv1,2 |  |  |
| Notification Recipients SNMPv3   |  |  |
| Notification Filter              |  |  |

3단계. Enable SNMP **Notifications(SNMP** 알림 활성화) 확인란을 선택하여 스위치가 트랩 수 신자에게 SNMP 알림을 보낼 수 있도록 지정합니다.이 기능을 비활성화하려면 확인란의 선택 을 취소합니다.

참고:이 기능은 기본적으로 활성화되어 있습니다.

**SNMP Notifications:** 

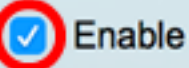

4단계. SNMP 인증 알림을 활성화하려면 Enable Authentication Notifications 확인란을 선택 합니다.이 기능을 비활성화하려면 확인란의 선택을 취소합니다.

참고:이 기능은 기본적으로 활성화되어 있습니다.

Authentication Notifications: 🕢 Enable

5단계. 적용을 **누릅니다**.

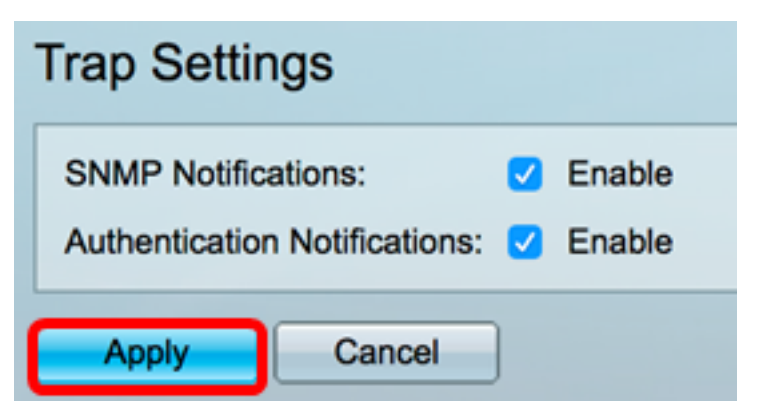

6단계. (선택 사항) 설정을 시작 구성 파일에 저장하려면 Save를 클릭합니다.

| B-Port Gigabit PoE St                                          | save<br>tackable Mar |
|----------------------------------------------------------------|----------------------|
| Trap Settings                                                  |                      |
| SNMP Notifications: 🗸 Er<br>Authentication Notifications: 🗸 Er | nable<br>nable       |
| Apply Cancel                                                   |                      |

이제 스위치에서 SNMP 트랩 설정을 성공적으로 구성했어야 합니다.